# **Configurar e solucionar problemas de gateways MGCP**

## Contents

Introdução Pré-requisitos **Requisitos Componentes Utilizados** Informações de Apoio Definições comuns Fundamentos de MGCP Fluxo básico Identificadores de ponto final Configuração Básica de MGCP Configuração CLI do gateway Configuração do CUCM Registro de endpoint e configuração de chamada Registro de ponto final MGCP Configuração de chamada MGCP Solucionar problemas de MGCP Informações Relacionadas

## Introdução

Este documento descreve como configurar e solucionar problemas do Media Gateway Control Protocol (MGCP). O MGCP é um protocolo Call Agent/Endpoint.

## **Pré-requisitos**

### Requisitos

Não existem requisitos específicos para este documento.

### **Componentes Utilizados**

- Cisco Unified Communications Manager 11.5
- VG320

As informações neste documento foram criadas a partir de dispositivos em um ambiente de laboratório específico. Todos os dispositivos utilizados neste documento foram iniciados com uma configuração (padrão) inicial. Se a rede estiver ativa, certifique-se de que você entenda o impacto potencial de qualquer comando.

## Informações de Apoio

Observação: este documento utiliza exemplos de configuração, bem como saídas dos comandos

debug e show como pontos de referência. Os vários recursos neste documento estão claramente marcados com a versão que o recurso foi introduzido no Cisco IOS® e no Cisco IOS® XE.

### Definições comuns

| Atributo         | Definição                                                                                                    |
|------------------|----------------------------------------------------------------------------------------------------|
| Chamar<br>agente | Os elementos de controle de chamadas que desempenham a função principal e fornecem inteligência centralizada de chamadas. |
| Endpoints        | Os endpoints são os dispositivos controlados pelos agentes de chamadas. Como: FXO, FXS ou<br>um canal DS0.                |
| PSTN             | Public Switched Telephone Network (Rede de Telefonia Pública Comutada).                                                   |

## Fundamentos de MGCP

O Media Gateway Control Protocol (MGCP) é definido pelo RFC 2705. O MGCP é um protocolo Call Agent/Endpoint, em que o Endpoint é controlado por um Call Agent de algum tipo. Toda a inteligência de controle é controlada por um agente de chamadas que instrui o endpoint sobre a ação a ser tomada quando um evento for detectado. O MGCP usa a porta TCP 2428 e a porta UDP 2427.

A porta TCP 2428 no MGCP é usada para abrir um novo soquete com o Agente de Chamada para determinar se a conexão pode ser estabelecida. Sem esse novo soquete, as mensagens de MGCP subsequentes não podem ser trocadas. Ele também é usado para enviar/receber mensagens de retorno entre os pontos finais PRI e o agente de chamadas no qual está registrado. Finalmente, a porta TCP 2428 é usada para failover para agentes de chamada de backup no caso de um agente de chamada principal não responder.

A porta UDP 2427 no MGCP é usada para mensagens MGCP trocadas entre os endpoints e os agentes de chamada.

### Fluxo básico

Este é um exemplo de um fluxo de MGCP básico. Você pode ver no exemplo que o gateway recebe uma nova chamada do PSTN neste gateway de voz (endpoint). Em seguida, o Gateway notifica o Agente de Chamadas (CUCM) sobre a nova chamada recebida, e o Agente de Chamadas instrui o Gateway a criar uma conexão para essa nova chamada. Finalmente, o Gateway envia um OK de volta ao agente de chamadas para estabelecer a chamada.

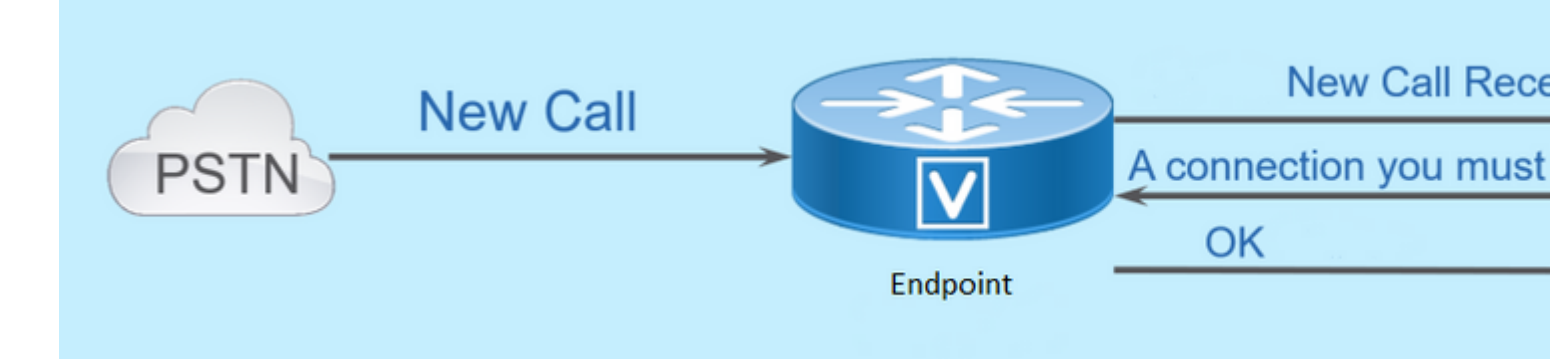

### Identificadores de ponto final

É necessário um identificador por endpoint para que o agente de chamadas possa determinar quem precisa enviar um evento ou de onde ele vem. Os Identificadores de endpoints têm dois componentes principais:

- Nome local nesse Gateway (não diferencia maiúsculas de minúsculas).
- Nome de Domínio do Gateway que gerencia o ponto de extremidade (diferencia maiúsculas de minúsculas).

#### **Examples:**

- AALN/S1/SU0/0@AV-VG200-2.cisco.com
- S0/SU0/DS1-0@AV-VG200-1

## Configuração Básica de MGCP

Este documento dividiu cada um dos componentes de configuração em etapas individuais.

#### Configuração CLI do gateway

No gateway analógico que você planeja registrar no CUCM, essa é a configuração mínima realmente necessária. Você só precisa adicionar essa configuração para iniciar o processo de registro, já que o restante da configuração é baixado do CUCM:

```
VG320(config)# mgcp call-agent 10.50.217.100 2427 service-type mgcp version 0.1
VG320(config)# ccm-manager config server 10.50.217.100
VG320(config)# ccm-manager config
VG320(config)# ccm-manager mgcp
VG320(config)# mgcp
**Note on the ISR4000s if you fail to down load your configuration file, you must add the command:
VG320(config)# ip tftp source-interface GigabitEthernet x/x/x
```

#### Configuração do CUCM

Para configurar o Gateway MGCP no CUCM, você precisa fazer login no Cisco Unified CM Administration. Depois de fazer login, navegue até **Device > Gateway**:

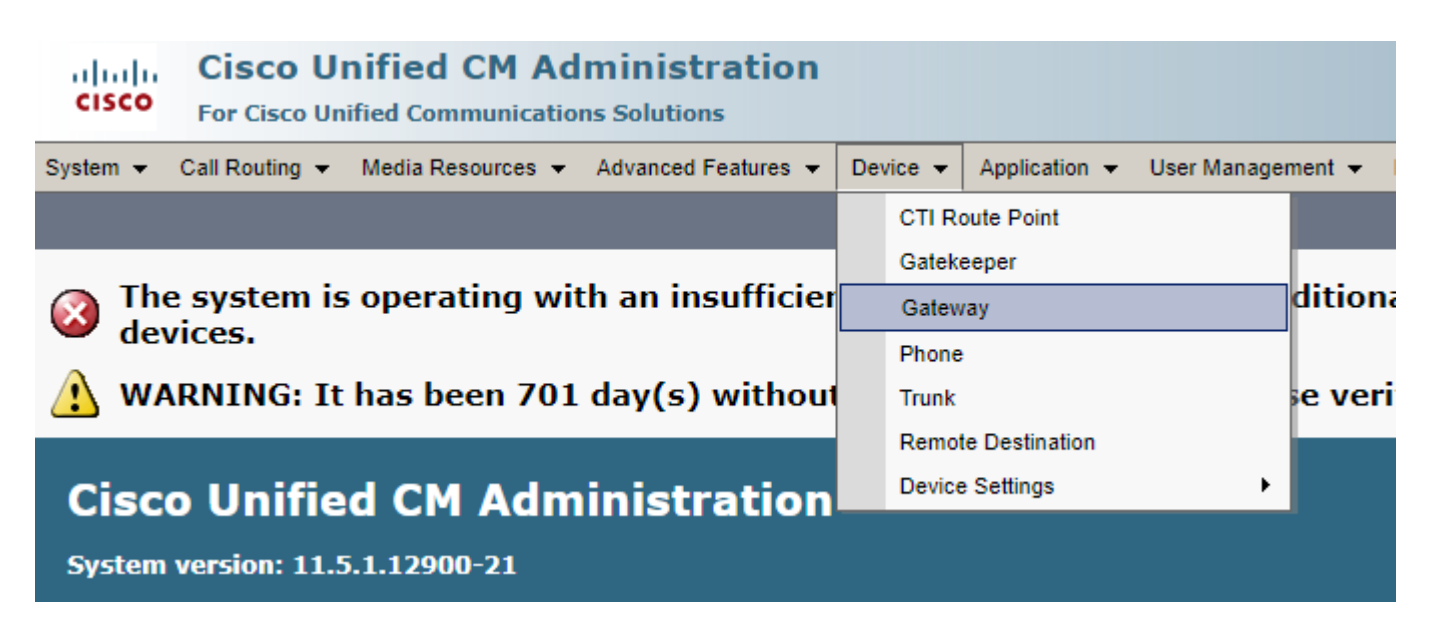

A seleção anterior inicia você na página **Find and List Gateway**. Nesse caso, você deseja selecionar o botão **Add New** com um sinal de adição:

| cisco      | Cisco<br>For Cisco | Un<br>Unif | ified(<br>ied Comr | CM Ad     | ministr<br>ns Solutions | ati        | on   |           |       |             |        |      |         |       |    |             |
|------------|--------------------|------------|--------------------|-----------|-------------------------|------------|------|-----------|-------|-------------|--------|------|---------|-------|----|-------------|
| System 👻   | Call Routing       | <b>•</b>   | Media Res          | sources 👻 | Advanced F              | eature     | s 🔻  | Device    | •     | Application | on 👻   | User | Managem | ent 👻 | В  | ulk Adminis |
| Find and   | List Gatew         | ay         |                    |           |                         |            |      |           |       |             |        |      |         |       |    |             |
| Add N      | lew                |            |                    |           |                         |            |      |           |       |             |        |      |         |       |    |             |
| Cataway    |                    |            |                    |           |                         |            |      |           |       |             |        |      |         |       |    |             |
| Gateway    | y5                 |            |                    |           |                         |            |      |           |       |             |        |      |         |       |    |             |
| Find Gatev | ways where         | Nam        | e                  | •         | begins with             | 1 <b>T</b> |      |           |       |             | Hi     | de 🔻 | endpoin | Fi    | nd | Clear Filt  |
|            |                    |            |                    |           |                         |            | Sele | ct item o | or er | nter sear   | ch tex | t ▼  |         |       |    |             |

Depois de selecionar **Add New**, você será solicitado a escolher um Tipo de gateway. Use este menu suspenso para escolher o hardware que você planeja registrar e selecione **Next** para escolher o protocolo desejado para este dispositivo (você precisa selecionar MGCP):

| cisco      | Cisco Ul<br>For Cisco Un                          | nified CM Ad      | Iministration     | n |          |             |    |           |
|------------|---------------------------------------------------|-------------------|-------------------|---|----------|-------------|----|-----------|
| System 👻   | Call Routing 👻                                    | Media Resources 👻 | Advanced Features | • | Device 👻 | Application | •  | User Mana |
| Add a nev  | v Gateway                                         |                   |                   |   |          |             |    |           |
| Next       |                                                   |                   |                   |   |          |             |    |           |
| Select the | Select the type of gateway you would like to add: |                   |                   |   |          |             |    |           |
| Gateway 1  | Type VG320                                        |                   |                   |   | Change   | Gateway ty  | pe | ]         |
| Protocol*  | MGCP                                              |                   |                   | ۲ |          |             |    |           |
|            |                                                   |                   |                   |   |          |             |    |           |
| Next       |                                                   |                   |                   |   |          |             |    |           |

Agora que você selecionou o hardware e o protocolo usados, é necessário configurar o Nome do domínio, o Grupo do Cisco Unified Communications Manager e as Informações do módulo. Esses são os principais campos necessários para registrar um endpoint via MGCP.

O nome de domínio é composto de 1 a 2 partes. No mínimo, no campo **Domain Name**, você precisa digitar o **Host Name** do roteador. No meu cenário, o nome do host é:

#### VG320

No entanto, se você tiver um nome de domínio configurado no gateway, será necessário configurar o Nome de domínio totalmente qualificado deste dispositivo:

| Cisco Unified CM Adm<br>For Cisco Unified Communications | ninistration<br>5 Solutions                                  |  |  |  |  |  |
|----------------------------------------------------------|--------------------------------------------------------------|--|--|--|--|--|
| System - Call Routing - Media Resources -                | Advanced Features - Device - Application - User Management - |  |  |  |  |  |
| Gateway Configuration                                    |                                                              |  |  |  |  |  |
| Save                                                     |                                                              |  |  |  |  |  |
| -Status                                                  |                                                              |  |  |  |  |  |
| i Status: Ready                                          |                                                              |  |  |  |  |  |
| -Gateway Details                                         |                                                              |  |  |  |  |  |
| Product                                                  | VG320                                                        |  |  |  |  |  |
| Protocol                                                 | MGCP                                                         |  |  |  |  |  |
| Device is not trusted                                    |                                                              |  |  |  |  |  |
| Domain Name*                                             | VG320.dillbrowLab.local                                      |  |  |  |  |  |
| Description                                              | Lab VG320                                                    |  |  |  |  |  |
| Cisco Unified Communications Manager Group*              | Atlanta 🔻                                                    |  |  |  |  |  |
| -Configured Slots, VICs and Endpoints                    |                                                              |  |  |  |  |  |
| Module in Slot 0 VG-3VWIC-MBRD V                         |                                                              |  |  |  |  |  |

Agora, escolha **Salvar**. Isso atualiza a página e permite selecionar uma Subunidade. Depois de selecionar uma Subunidade, escolha **Salvar** novamente. Agora você pode ver suas portas configuráveis:

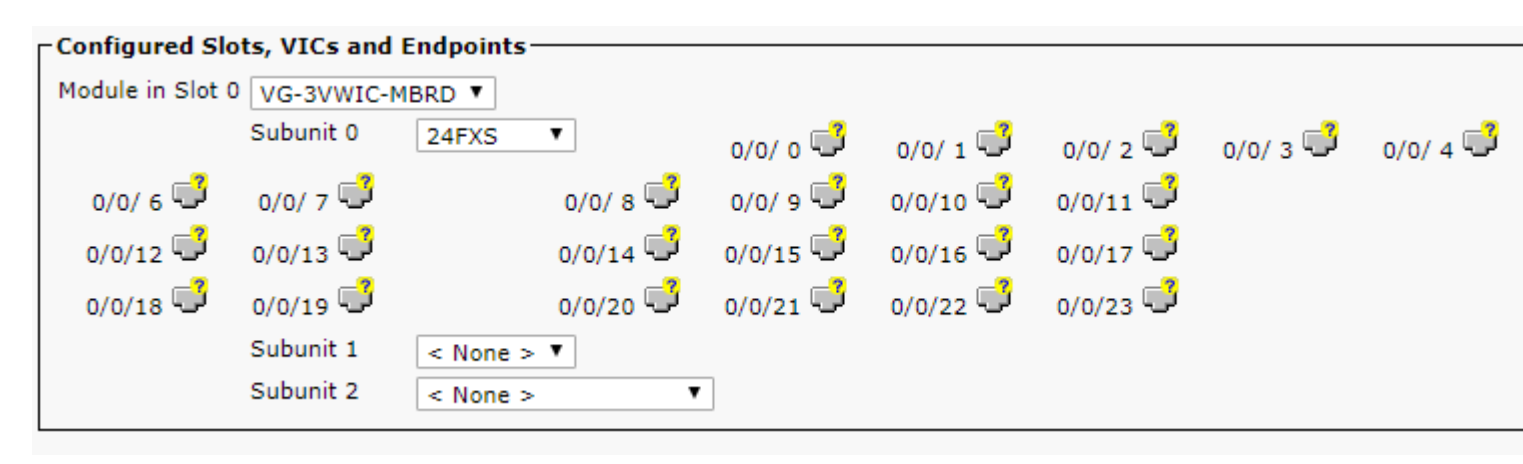

Para configurar um endpoint agora, clique na porta na qual o dispositivo analógico está conectado (no nosso

caso, é 0/0/0). Depois de selecionar uma porta, você será solicitado a configurar o tipo de porta:

|                          | Port Selection |                |          |  |  |  |
|--------------------------|----------------|----------------|----------|--|--|--|
|                          | Port Type*     | Not Selected 🔻 | 1        |  |  |  |
|                          |                | Not Selected   | <u> </u> |  |  |  |
| Next                     |                | POTS           |          |  |  |  |
|                          |                | Ground Start   |          |  |  |  |
|                          |                | Loop Start     |          |  |  |  |
| indicates required item. |                |                |          |  |  |  |

Nesse caso, selecione POTS. Uma vez selecionado, você pode digitar todos os valores necessários para as informações do dispositivo como faria para qualquer outro ponto final do Call Manager. O único campo obrigatório é Pool de dispositivos, no entanto, você pode inserir valores adicionais, como um Espaço de pesquisa de chamada. Depois de fazer isso, você pode clicar em **Salvar**. Neste ponto, você verá que o painel à esquerda preencheu o campo **Add a new DN** para você. Agora você pode associar um DN a essa porta, salvar e aplicar a configuração. Depois que isso for feito, na página de configuração da porta, você poderá ver a porta como registrada:

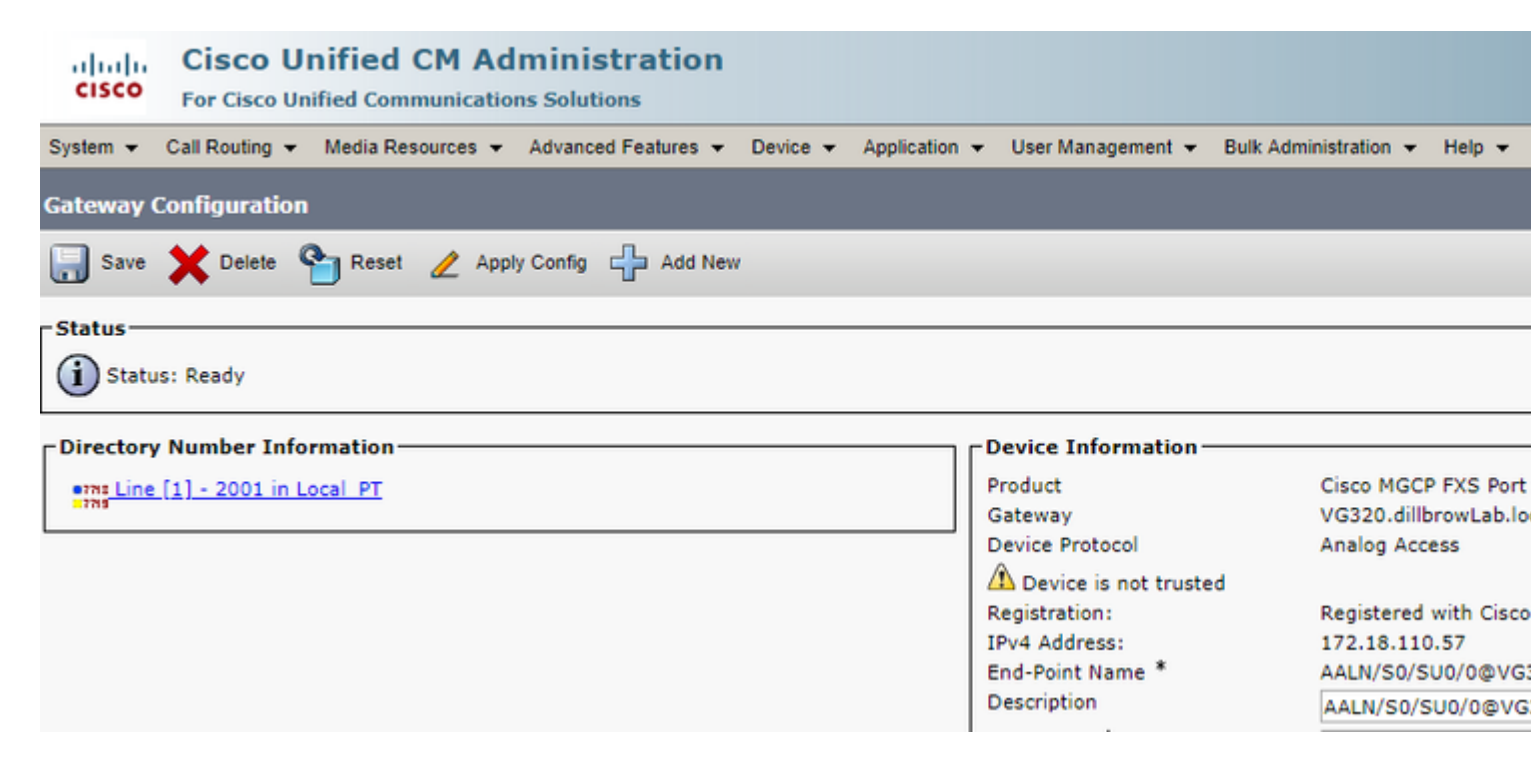

## Registro de endpoint e configuração de chamada

Nesta seção, você aborda os conceitos básicos de registro de ponto final de MGCP e configuração de chamada. Isso inclui as Mensagens de Comandos vistas quando o Gateway interage com o Agente de Chamadas. Neste cenário, o CUCM é nosso agente de chamadas.

### **Registro de ponto final MGCP**

| Gate | eway                                 |
|------|--------------------------------------|
|      | TCP Socket Open (Port 2428)          |
|      | TCP Socket Open Ack                  |
|      |                                      |
|      | RSIP/Restart                         |
|      | Simple ACK 200 OK                    |
|      |                                      |
|      | Request Notify (RQNT) "RQNT R: L/hd" |
|      | Simple ACK 200 OK                    |
|      |                                      |
|      | Audit Endpt (AUEP)                   |
|      | ACK with Endpt info (one per endpt)  |
|      |                                      |
|      |                                      |

Para que um endpoint MGCP se registre no CUCM, o Gateway abre o soquete TCP 2428 para o CUCM. A partir daqui, ele usa a porta UDP 2427 para enviar mensagens de comando. Quando o soquete estiver aberto, o Gateway enviará um comando RSIP ao CUCM para informá-lo de que o endpoint deve ser retirado de serviço enquanto ocorre a reinicialização, e o CUCM envia uma confirmação simples sobre isso. Após a conclusão da reinicialização, o CUCM envia um RQNT com o parâmetro R: L/hd. Isso denota que o Gateway deve notificar o CUCM sobre um evento fora do gancho.

Nesse ponto, o CUCM envia um AUEP (Audit Endpoint, ponto de extremidade de auditoria) ao Gateway para determinar o status de um determinado ponto de extremidade. A resposta do Gateway é um ACK com os recursos de endpoints. Quando isso for concluído, o endpoint será registrado no CUCM. Este é um exemplo de saída de depuração:

```
000138: *Apr 23 19:41:49.010: MGCP Packet sent to <CUCM IP>:2427--->
RSIP 39380951 aaln/S0/SU0/0@VG320.dillbrowLab.local MGCP 0.1
RM: restart
<----
000139: *Apr 23 19:41:49.030: MGCP Packet received from <CUCM IP>:2427--->
200 39380951
<----
000140: *Apr 23 19:41:49.030: MGCP Packet received from <CUCM IP>:2427--->
RQNT 3 AALN/S0/SU0/0@VG320.dillbrowLab.local MGCP 0.1
X: 2
R: L/hd
```

Q: process,loop < - - -000141: \*Apr 23 19:41:49.030: MGCP Packet sent to <CUCM IP>:2427---> 200 3 OK <---000142: \*Apr 23 19:41:49.050: MGCP Packet received from <CUCM IP>:2427---> AUEP 4 AALN/S0/SU0/0@VG320.dillbrowLab.local MGCP 0.1 F: X, A, I <---000143: \*Apr 23 19:41:49.050: MGCP Packet sent to <CUCM IP>:2427---> 200 4 I:X: 2 L: p:10-20, a:PCMU;PCMA;G.nX64, b:64, e:on, gc:1, s:on, t:10, r:g, nt:IN, v:T;G;D;L;H;R;ATM;SST;PRE L: p:10-220, a:G.729;G.729a;G.729b, b:8, e:on, gc:1, s:on, t:10, r:g, nt:IN, v:T;G;D;L;H;R;ATM;SST;PRE L: p:10-110, a:G.726-16;G.728, b:16, e:on, gc:1, s:on, t:10, r:g, nt:IN, v:T;G;D;L;H;R;ATM;SST;PRE L: p:10-70, a:G.726-24, b:24, e:on, gc:1, s:on, t:10, r:g, nt:IN, v:T;G;D;L;H;R;ATM;SST;PRE L: p:10-50, a:G.726-32, b:32, e:on, gc:1, s:on, t:10, r:g, nt:IN, v:T;G;D;L;H;R;ATM;SST;PRE L: p:30-270, a:G.723.1-H;G.723;G.723.1a-H, b:6, e:on, gc:1, s:on, t:10, r:g, nt:IN, v:T;G;D;L;H;R;ATM;SS L: p:30-330, a:G.723.1-L;G.723.1a-L, b:5, e:on, gc:1, s:on, t:10, r:g, nt:IN, v:T;G;D;L;H;R;ATM;SST;PRE M: sendonly, recvonly, sendrecv, inactive, loopback, conttest, data, netwloop, netwtest < - - -

Configuração de chamada MGCP

| Gateway |                              |
|---------|------------------------------|
|         | CRCX "M: recvonly"           |
|         | 200 OK w/ SDP                |
|         | RQNT "RQNT S: G/ <u>rt</u> " |
|         | Simple ACK 200 OK            |
|         | MDCX w/ SDP "M: sendrcv"     |
|         | Simple ACK 200 OK            |
|         | RQNT "RQNT R: D/[0-9ABCD*#]" |
|         | Simple ACK 200 OK            |
|         | MDCX "M: recvonly"           |
|         | Simple ACK 200 OK            |
|         | DLCX                         |
|         | 200 OK "P: PS,PR,PL,JI…"     |
|         |                              |

A imagem anterior é um exemplo de uma chamada de saída.

Você pode ver que seu Agente de Chamada, neste caso o CUCM, começa com um CRCX que tem acesso somente ao Gateway para estabelecer a conexão para a chamada. O Gateway responde com um 200 OK que contém o SDP para o que ele suporta. Uma vez feita essa troca, o CUCM envia uma mensagem RQNT ao Gateway com o parâmetro S: G/rt. Isso instrui o Gateway a reproduzir a chamada de volta para o dispositivo. Depois que a extremidade oposta recebe a chamada e a atende, o CUCM envia um MDCX com SDP para o Gateway para informá-lo sobre as informações de mídia do dispositivo da extremidade oposta. O Gateway devolve um simples 200 OK para confirmar isso e, nesse ponto, você tem uma mídia bidirecional.

Agora que a chamada foi atendida, o CUCM envia outro RQNT com o parâmetro R: D/[0-9ABCD\*#]. Isso instrui o Gateway a informar ao CUCM sobre qualquer DTMF que seja pressionado enquanto a chamada está ativa, para que ele possa ser retransmitido para o próximo dispositivo.

Quando a chamada é concluída, o CUCM envia um MDCX ao Gateway com M: recvonly para encerrar a mídia, seguido por um DLCX para desconectar a chamada. Este é um exemplo de saída de depuração:

```
001005: *May 13 14:28:15.633: MGCP Packet received from <CUCM IP>:2427--->
CRCX 174 AALN/S0/SU1/0@VG320.dillbrowLab.local MGCP 0.1
C: A00000001b79063000000F5
X: 21
L: p:20, a:PCMU, s:off, t:b8
M: recvonly
```

R: L/hu Q: process,loop < - - -001006: \*May 13 14:28:15.637: MGCP Packet sent to <CUCM IP>:2427---> 200 174 OK I: 6 v=0 c=IN IP4 <Gateway IP> m=audio 16410 RTP/AVP 0 101 100 a=rtpmap:101 telephone-event/8000 a=fmtp:101 0-15 a=rtpmap:100 X-NSE/8000 a=fmtp:100 192-194 < - - -001007: \*May 13 14:28:15.789: MGCP Packet received from <CUCM IP>:2427---> RQNT 175 AALN/S0/SU1/0@VG320.dillbrowLab.local MGCP 0.1 X: 22 R: L/hu S: G/rt Q: process,loop < - - -001008: \*May 13 14:28:15.789: MGCP Packet sent to <CUCM IP>:2427---> 200 175 OK < - - -001009: \*May 13 14:28:17.793: MGCP Packet received from <CUCM IP>:2427---> MDCX 176 AALN/S0/SU1/0@VG320.dillbrowLab.local MGCP 0.1 C: A00000001b7906300000F5 I: 6 X: 23 L: p:20, a:PCMU, s:off, t:b8 M: sendrecv R: L/hu, L/hf, D/[0-9ABCD\*#] S: Q: process,loop v=0 o=- 6 0 IN EPN AALN/S0/SU1/0@VG320.dillbrowLab.local s=Cisco SDP 0 t=0 0 m=audio 18946 RTP/AVP 0 101 c=IN IP4 <Phone IP> a=rtpmap:101 telephone-event a=fmtp:101 0-15 <---001010: \*May 13 14:28:17.797: MGCP Packet sent to <CUCM IP>:2427---> 200 176 OK <---001011: \*May 13 14:28:17.797: MGCP Packet received from <CUCM IP>:2427---> RQNT 177 AALN/S0/SU1/0@VG320.dillbrowLab.local MGCP 0.1 X: 24 R: L/hu, D/[0-9ABCD\*#], L/hf S: Q: process,loop < - - -

```
001012: *May 13 14:28:17.797: MGCP Packet sent to <CUCM IP>:2427--->
200 177 OK
<---
001015: *May 13 14:28:20.813: MGCP Packet received from <CUCM IP>:2427--->
DLCX 178 AALN/S0/SU1/0@VG320.dillbrowLab.local MGCP 0.1
C: A00000001b7906300000F5
I: 6
X: 25
R: L/hd
S:
Q: process,loop
< - - -
001016: *May 13 14:28:20.845: MGCP Packet sent to <CUCM IP>:2427--->
250 178 OK
P: PS=151, OS=24160, PR=146, OR=23360, PL=0, JI=0, LA=0
< - - -
```

### Solucionar problemas de MGCP

Quando você soluciona problemas de MGCP, existem alguns comandos show úteis e depurações que você pode visualizar para determinar por que o registro ou uma chamada falhou. Um ótimo ponto de partida é verificar se o Gateway MGCP está Registrado no Agente de Chamadas. Você pode verificar isso por meio do comando show **show ccm-manager** ou **show mgcp**:

<#root> VG320# show ccm-manager MGCP Domain Name: VG320.dillbrowLab.local Priority Status Host \_\_\_\_\_ Primary Registered <CUCM IP> First Backup None Second Backup None Current active Call Manager: <CUCM IP> Backhaul/Redundant link port: 2428 Failover Interval: 30 seconds 15 seconds 17:42:40 UTC Jul 12 2019 (elapsed time: 00:00:15) Keepalive Interval: Last keepalive sent: Last MGCP traffic time: 17:42:55 UTC Jul 12 2019 (elapsed time: 00:00:00) VG320# show mgcp MGCP Admin State ACTIVE, Oper State ACTIVE - Cause Code NONE MGCP call-agent: <CUCM IP> 2427 Initial protocol service is MGCP 0.1 MGCP validate call-agent source-ipaddr DISABLED

```
MGCP validate domain name DISABLED
MGCP block-newcalls DISABLED
```

Esses comandos foram abreviados para conter apenas a saída pertinente. Para obter informações adicionais, consulte estas saídas de show:

show mgcp show mgcp endpoint show mgcp connection show ccm-manager show voice port summary show isdn status show controller [t1/e1] x/x/x show call ative voice brief show voice call summary show voice call status

Se os comandos show anteriores fizerem check-out, você poderá executar essas depurações no dispositivo para determinar ainda mais por que sua chamada falhou:

debug mgcp [endpoint erro || eventos | pacotes] debug mgcp all (para depuração avançada) debug ccm-manager [backhaul | config-download erro || eventos] debug voip ccapi inout debug vpm signal debug voip vtsp session debug isdn q931

As depurações anteriores são um ótimo ponto de partida para o que você precisa para solucionar problemas de registro e configuração de chamada.

### Informações Relacionadas

RFC 2705:

Rastreador de Dados - Solicitação de Notificação

#### Sobre esta tradução

A Cisco traduziu este documento com a ajuda de tecnologias de tradução automática e humana para oferecer conteúdo de suporte aos seus usuários no seu próprio idioma, independentemente da localização.

Observe que mesmo a melhor tradução automática não será tão precisa quanto as realizadas por um tradutor profissional.

A Cisco Systems, Inc. não se responsabiliza pela precisão destas traduções e recomenda que o documento original em inglês (link fornecido) seja sempre consultado.